# MERCURY<sup>®</sup> MW54U

# 54M无线USB网卡

# 详细配置指南

1910060046 Rev: 2.0.0

声明

Copyright © 2011 深圳市美科星通信技术有限公司

#### 版权所有,保留所有权利

未经深圳市美科星通信技术有限公司明确书面许可,任何单位或个人不得擅自仿制、复制、誊抄或 转译本书部分或全部内容。不得以任何形式或任何方式(电子、机械、影印、录制或其他可能的方 式)进行商品传播或用于任何商业、赢利目的。

**MERCURY**<sup>®</sup>为深圳市美科星通信技术有限公司注册商标。本文档提及的其他所有 商标或注册商标,由各自的所有人拥有。

本手册所提到的产品规格和资讯仅供参考,如有内容更新,恕不另行通知。除非有特殊约定,本手 册仅作为使用指导,本手册中的所有陈述、信息等均不构成任何形式的担保。

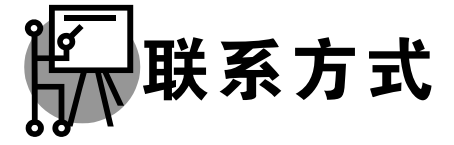

网址: www.mercurycom.com.cn 技术支持热线: 400-8810-500 技术支持 E-mail: fae@mercurycom.com.cn

# 物品清单

小心打开包装盒,检查包装盒里面应有以下配件:

- ▶ 一块 54M无线USB网卡
- ▶ 一本快速安装指南
- ▶ 一张保修卡
- ▶ 一张包含驱动程序和管理软件的光盘

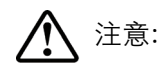

如果发现有配件短缺或损坏的情况,请及时和当地经销商联系。

------

| 目 | 录 |  |
|---|---|--|
|   |   |  |

| 第一章               | 产品概述 1          |
|-------------------|-----------------|
| 1.1<br>1.2<br>1.3 | 产品特性            |
| 第二章               | 安装指南            |
| 2.1<br>2.2        | 硬件安装3<br>软件安装   |
| 第三章               | 连入无线网络          |
| 3.1<br>3.2        | 通过配置软件连接        |
| 3.3               | 通过Windows配置工具连接 |
| 第四章               | 配置文件管理          |
| 4.1<br>4.2<br>4.3 | 添加和修改配置文件       |
| 第五章               | 高级设置            |
| 第六章               | SoftAP模式        |
| 第七章               | 相关信息查看          |
| 7.1<br>7.2        | 查看无线网络连接状态      |
| 附录A               | 卸载网卡            |
| 附录B               | 规格参数            |

## 第一章 产品概述

MW54U 54M 无线 USB 网卡适用于台式电脑、笔记本等设备进行无线连接,可以提供方便、快捷的无线上网方式。

该网卡支持自动检测功能,能够自动调整速率,无线传输速率最高可达 54Mbps。支持 WPA、WPA2 高级安全机制,支持 TKIP、AES、WEP 加密,能够为无线网络连接提供安全保障。

为了了解产品的安装及其配置使用过程,请先仔细阅读本详细配置指南。

#### 1.1 产品特性

- ▶ 遵循 IEEE 802.11b, IEEE 802.11g 标准;
- ▶ 支持 WPA-PSK/WPA2-PSK, WPA/WPA2 高级安全机制, 及 WEP 加密;
- > 无线传输速率最高可达 54Mbps,可根据网络环境自动调整无线速率;
- ▶ 支持 USB 2.0 接口;
- ▶ 支持两种工作模式: 点对点模式(Ad hoc)和基础结构模式(Infrastructure);
- ▶ 当处于 Infrastructure 组网模式下,在各 AP (Access Point) 之间支持无线漫游功能;
- ▶ 具有良好的抗干扰能力;
- ▶ 配置简单并提供检测信息;
- ▶ 支持 Windows XP、Windows Vista 和 Windows 7 操作系统。

## 1.2 指示灯状态

MW54U 54M 无线 USB 网卡正面有一个状态指示灯,完成软硬件安装后将持续闪烁。

### 1.3 安全警示

- > 为了保证产品正常工作,请注意防水;
- > 不要将本产品放置在潮湿的环境中,例如:浴室内;
- ▶ 防止其它有害物质的侵害,例如:酸、碱;
- > 如果出现故障,必须由授权的专业人员进行维修;
- ▶ 请不要将本产品直接曝晒在太阳或者其它热源之下。

## 第二章 安装指南

#### 2.1 硬件安装

MW54U 54M 无线 USB 网卡适用于带 USB 接口的电脑,使用时将网卡直接插入电脑 USB 接口即可。

电脑会自动查找刚刚接入的新硬件,请在弹出的**找到新硬件**界面中点击**取消**按钮。

#### 2.2 软件安装

只有安装了相应的软件,网卡才可以使用。

在安装 MW54U 的软件驱动程序前,请确保电脑内没有安装旧版本的无线网卡安装程序。如果电脑内 安装有其他网卡驱动程序,可能会与 MW54U 软件发生冲突,请先将其他软件卸载。

若电脑已有集成的无线网卡,将有可能使 MW54U 网卡无法正常工作,请先将集成的无线网卡禁用; 在电脑桌面右键单击**我的电脑>>管理>>设备管理器>>网络适配器**,右键单击相应的网卡并选择**停用** 即可。

然后请按照以下步骤进行网卡软件的安装。Windows XP、Windows Vista和Windows 7系统下的安装步骤相似,以下以Windows XP的安装界面为例进行说明。

1) 将光盘插入光驱,光驱读盘后会自动弹出安装向导界面,如下图所示,点击自动安装按钮。

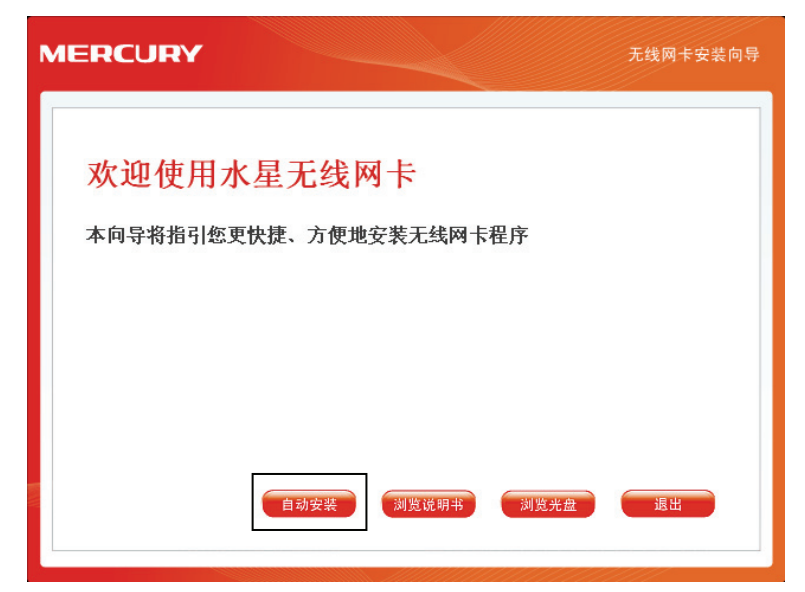

2) 安装向导会自动运行安装程序,在随后出现的安装界面中,选择无线网络的安装项目。推荐选择安装驱动程序与Wireless无线网络设定程序。点击下一步继续安装。

第二章 安装指南

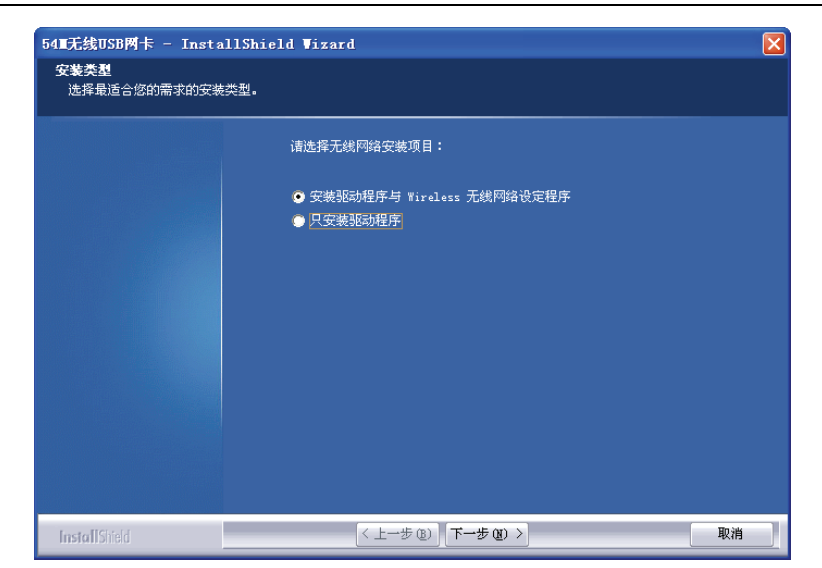

3) 在下图的界面中,选择无线网络的设定程序。推荐选择**Wireless无线网络设定程序**,这样您可 以通过客户端程序来对网卡进行多项设置。

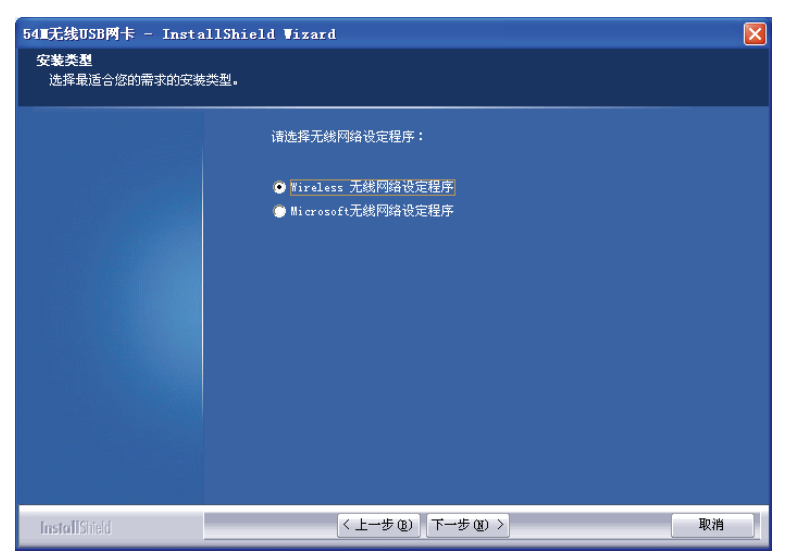

**4)** 在下图的界面中选择安装文件的路径,可以采用默认路径,也可以点击**浏览**按钮来重新选择安装路径。点击**下一步**继续安装。

| 54 <b>Ⅲ</b> 无线USB网卡 - Insta | llShield Vizard           | X |
|-----------------------------|---------------------------|---|
| 选择目的地址\\选择安装\$              | (件的存放目录                   |   |
|                             |                           |   |
|                             | 安装程序将在以下位置安装客户端应用程序:      |   |
|                             |                           |   |
|                             |                           |   |
|                             |                           |   |
|                             |                           |   |
|                             |                           |   |
|                             |                           |   |
|                             |                           |   |
|                             |                           |   |
|                             |                           | 7 |
|                             | C:\Frogram Files\Wireless |   |
|                             |                           |   |
| InstallShield               | 〈上一步(3) 下一步(9) 〉 取消       |   |

5) 点击**安装**以开始程序的安装。

| 54 <b>Ⅲ</b> 无线USB网卡 - Insta     | ullShield Vizard                                          | $\mathbf{X}$ |
|---------------------------------|-----------------------------------------------------------|--------------|
| <b>可以安装该程序了</b><br>向导已就绪,可以开始安装 | ŧ7.                                                       |              |
|                                 | 单击"安柴"以开始安装。<br>如果要检查或更改任何安装设置,请单击"上一步"。单击"取消"退出安装向<br>序。 |              |
| InstallShield                   | (上一步 (2) 安装 取消                                            |              |

6) 安装过程需要大概一分钟的时间,请稍作等待。

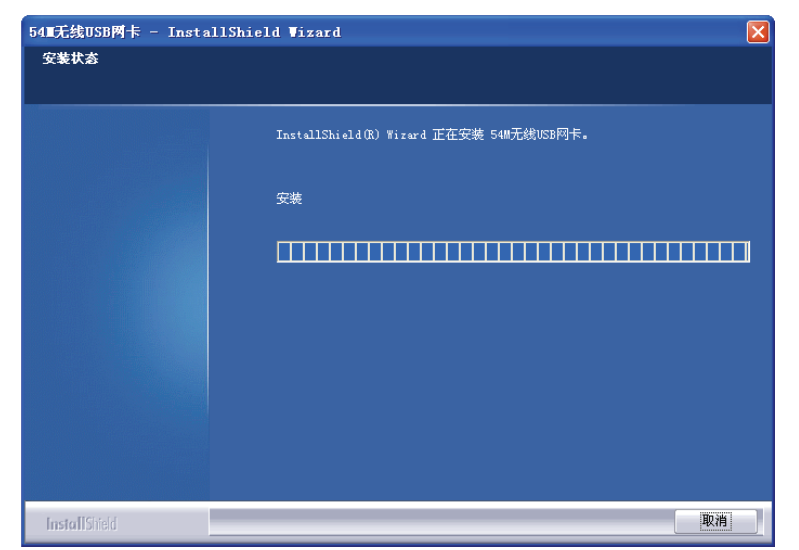

7) 若出现下图所示界面,请点击仍然继续以继续安装。

| 硬件安装 | Ę                                                                                                    |
|------|----------------------------------------------------------------------------------------------------|
| 1    | 正在为此硬件安装的软件:<br>54M Wireless USB Adapter<br>没有通过 Windows 徽标测试,无法验证它同 Windows XP<br>的相容性。( <u>告诉我为什么这个测试很重要。</u> )<br><b>继续安装此软件会立即或在以后使系统变得不稳定。</b><br>Bicrosoft 建议您现在停止此安装,并同硬件供应商<br>联系,以获得通过 Windows 数标测试的软件。 |
|      | [] 仍然继续 (C) [] 停止安装 (S)                                                                                                    |

8) 当出现下图界面时,表示安装已完成。点击**完成**以退出向导。

| 54∎无线USB两卡 - Insta | llShield Vizard                                          |
|--------------------|----------------------------------------------------------|
|                    |                                                          |
|                    |                                                          |
|                    | InstallShield Wizard 完成                                  |
|                    | InstallShield Wizerd 已成功安装 540无线USB网卡,单击 "完成" 以退出向<br>导。 |
|                    |                                                          |
|                    |                                                          |
|                    |                                                          |
|                    |                                                          |
|                    |                                                          |
|                    |                                                          |
|                    |                                                          |
| InstallShield      | (上一步 (2) 完成 取消                                           |

9) 安装完成后,无线网卡客户端应用程序会自动运行。同时,程序会生成图标∰到桌面右下角, 双击此图标亦可运行客户端程序。此外也可以选择开始>>程序>>Wireless>>无线网卡客户端应 用程序来运行网卡的客户端程序。通过客户端程序,您可以轻松进行无线网络的连接和管理。

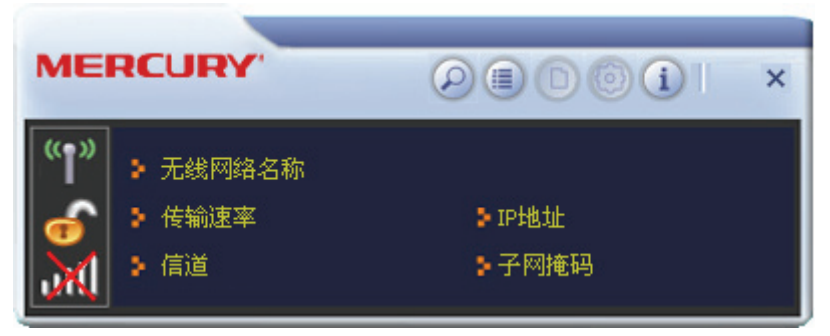

网卡安装完成后,在桌面右下角将会出现网卡客户端应用程序的标识<u></u>,该图标能够利用不同的颜色来表示不同的信号强度。

## 第三章 连入无线网络

- 软、硬件安装均已完成,现在,您只需将电脑连入无线网络,就可以进行无线上网了。方式有三种:
- 一.通过配置软件,即无线网卡客户端应用程序连接
   通用连接方法,简单快捷,推荐使用此方法。
- 二. 通过 WPS 功能连接

此方法快捷安全,但要求您的无线路由器(或无线 AP)支持 WPS 或 QSS 功能。

三. 通过 Windows 配置工具连接

Windows XP、Windows Vista 和 Windows 7 操作系统均自带有无线网络配置工具,您也可以 通过此工具将电脑连入无线网络。

#### 3.1 通过配置软件连接

 完成软件安装后,无线网卡客户端程序会自动运行,如下图所示。客户端运行后,程序会自动 侦测并连接上目前信号最强而且没有设定加密功能的 AP。

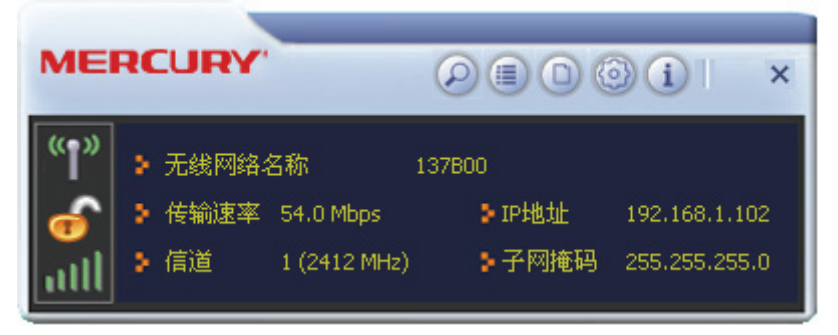

单击按钮栏中的扫描网络图标②,系统会搜索并列出区域中可用的无线网络。选中将要进行连接的 SSID,即无线网络名称(例如,mercury1),然后点击连接

| 09360B       11       9       23%         10FF16       9       9       9       9       63%         418F56       1       9       42%       486       42%         4B6       4       9       9       10       47%         7657CE       6       9       11       9       11       42%         7890AB       11       9       11       9       11       42%         7890AB       11       9       11       9       11       42%         7890AB       7       9       11       18%       47%         A2543       7       9       1       18%         AA2543       7       9       1       18%         C4B984       11       9       63%       63%         C4BC48       10       9       1       57%         C79AB5       1       9       63%       63%         E3434E       11       9       52%                                                                                                    | mercury1                   | $\Diamond$ | 7             | 69       |      | 69       | 100%              | 1 |
|----------------------------------------------------------------------------------------------------|----------------------------|------------|---------------|----------|------|----------|-------------------|---|
| 10FF16       9       9       9       9       63%         418F56       1       9       42%         4B6       4       9       42%         7657CE       6       9       42%         7890AB       11       9       47%         0FF16       6       9       47%         A2543       7       9       18%         AA2543       7       9       18%         C4B984       11       9       63%         C4BC48       10       9       47         C79AB5       1       9       63%         E3434E       11       9       63%                                                                                                    | 09360B                     | 0          | 11            | 69       |      |          | 23%               |   |
| 418F56       1       1       1       1       1       1       1       1       1       1       1       1       1       1       1       1       1       1       1       1       1       1       1       1       1       1       1       1       1       1       1       1       1       1       1       1       1       1       1       1       1       1       1       1       1       1       1       1       1       1       1       1       1       1       1       1       1       1       1       1       1       1       1       1       1       1       1       1       1       1       1       1       1       1       1       1       1       1       1       1       1       1       1       1       1       1       1       1       1       1       1       1       1       1       1       1       1       1       1       1       1       1       1       1       1       1       1       1       1       1       1       1       1       1       1       1       1       1 <td>10FF16</td> <td>3</td> <td>9</td> <td>69</td> <td>0</td> <td>49</td> <td>63%</td> <td></td>                                                                                                    | 10FF16                     | 3          | 9             | 69       | 0    | 49       | 63%               |   |
| 4B6       1       9       1       9       1       26%         7657CE       11       9       11       9       11       42%         7890AB       11       9       11       9       11       47%         0FF16       11       9       11       9       11       18%         A2543       10       7       9       18%       18%         AA2543       11       9       14       52%         C4B984       11       9       63%       63%         C4BC48       10       9       14       57%         C79AB5       1       9       63%       52%                                                                                                    | 418F56                     | 4          | 1             | 69       |      |          | 42%               |   |
| 7657CE       Ø       Ø <td>4B6</td> <td>0</td> <td>4</td> <td>69</td> <td></td> <td>47</td> <td>26%</td> <td>1</td>                                                                                                    | 4B6                        | 0          | 4             | 69       |      | 47       | 26%               | 1 |
| 7890AB       11       9       14       47%         0FF16       10       6       9       47%         A2543       10       7       9       18%         AA2543       10       7       9       14       52%         C4B984       11       15       9       63%         C4BC48       10       9       14       57%         C79AB5       1       15       9       17       63%         E3434E       11       15       9       17       52%                                                                                                    | 7657CE                     | 0          | 6             | 69       | 0    | 47       | 42%               |   |
| OFF16     Ø     6     Ø     9     47%       A2543     Ø     7     Ø     9     18%       AA2543     Ø     7     Ø     9     17     52%       C4B984     Ø     11     Ø     63%       C4BC48     Ø     10     Ø     9     63%       C79AB5     Ø     1     Ø     9     63%       E3434E     Ø     11     Ø     9     63%                                                                                                    | 7890AB                     | 0          | 11            | 69       | 0    | 47       | 47%               |   |
| A2543     Image: Constraint of the constraint of the const | OFF16                      | 0          | 6             | 69       |      |          | 47%               |   |
| AA2543     Image: box of the system     7     9     10     10     52%       C4B984     Image: box of the system     11     10     9     63%       C4BC48     Image: box of the system     10     10     9     10     57%       C79AB5     Image: box of the system     11     10     9     10     63%       E3434E     Image: box of the system     11     10     9     10     52%                                                                                                    | A2543                      | 0          | 7             | 69       | 0    |          | 18%               |   |
| C4B984     Image: bold black     Image: bold black                                                                                                    | AA2543                     | 3          | 7             | 69       | 0    | 49       | 52%               |   |
| C4BC48 10 10 10 10 17 57%<br>C79AB5 10 10 19 17 63%<br>E3434E 10 11 10 9 52%                                                                                                    | C4B984                     | 0          | 11            | 69       |      |          | 63%               |   |
| C79AB5 🚯 1 🕞 9 63%<br>E3434E 🚯 11 🕞 9 52%                                                                                                    | C4BC48                     | 3          | 10            | 69       | 0    | 49       | 57%               |   |
| E3434E 🤣 11 🗓 g 52%                                                                                                    | C79AB5                     | 0          | 1             | 69       |      | 47       | 63%               |   |
|                                                                                                    | E3434E                     | 0          | 11            | 69       | Sec. |          | 52%               |   |
| 3434E 🤣 4 🗓 9 🕦 🌹 47%                                                                                                    | 3434E                      | 0          | 4             | 69       | 0    | 8        | 47%               |   |
|                                                                                                    | C4BC48<br>C79AB5<br>E3434E | りりりょ       | 10<br>1<br>11 | 09<br>09 | 0    | 49<br>49 | 57%<br>63%<br>52% |   |

第三章 连入无线网络

3) 如果要连接的无线网络未设置加密,那么无需进行任何设置便可成功接入该网络。

若您要连接的网络已加密,则会出现下图所示界面,系统将会自动列出所选网络的认证类型和 加密类型,此时无需进行任何设置,点击**下一步**继续设置。

| = + >        | 配置文件            | × |
|--------------|-----------------|---|
| 认证类型<br>加密类型 | WPA2-PSK<br>AES |   |
|              |                 |   |
| l            |                 |   |

请在空格中输入无线网络的密码,密码必须和无线路由器或 AP 上设置的密码相同(可在无线路由器或无线 AP 的管理界面中查看),然后点击**下一步**按钮。

第三章 连入无线网络

| = + > | 配置文件 | × |
|-------|------|---|
| PSK密码 | **** |   |

4) 要连接的无线网络名称前出现图标 V 时,表示已成功接入该网络。此时您可以进行无线上网了。

|             | 1         | 日描网络    | 3   |        |      | ×    |
|-------------|-----------|---------|-----|--------|------|------|
| mercury1    | Ø         | 7       | 09  | 06     | 100% | ^    |
| 09360B      | Ø         | 11      | 69  | -      | 23%  |      |
| 10FF16      | B         | 9       | 69  | 1 47   | 63%  |      |
| 418F56      | 4         | 1       | 69  |        | 42%  |      |
| 4B6         | 0         | 4       | 69  | 47     | 26%  |      |
| 7657CE      | B         | 6       | 69  | 1 47   | 42%  |      |
| 7890AB      | 0         | 11      | 69  | 1 47   | 47%  |      |
| OFF16       | 0         | 6       | 69  |        | 47%  |      |
| A2543       | 0         | 7       | 69  | 0      | 18%  |      |
| AA2543      | 6         | 7       | 69  | 0 47   | 52%  |      |
| C4B984      | 0         | 11      | 69  |        | 63%  | -    |
| C4BC48      | 0         | 10      | 69  | 1 47   | 57%  |      |
| C79AB5      | ø         | 1       | 69  | 49     | 63%  |      |
| E3434E      | B         | 11      | 69  |        | 52%  |      |
| 3434E       | 0         | 4       | 69  | 0 7    | 47%  | ~    |
| AP信息        |           |         | -   |        |      | _    |
| 无线网络名称mercu | ury1      | 认       | 正类型 | WPA2-P | SK ( | (()) |
| MAC地址 94-00 | -6D-2F-3C | -BE the | 密类型 | AES    | 1    | 12   |

## 3.2 通过WPS功能连接

MW54U 54M 无线 USB 网卡能够通过 WPS 功能与无线路由或 AP 快速建立安全连接。如果您的无 线路由器支持 WPS 或 QSS 功能,您可以按照以下两种设置方法之一来进行连接。

#### 3.2.1 WPS**设置方法一**

1) 按下路由器面板上的 WPS 快速安全按钮。

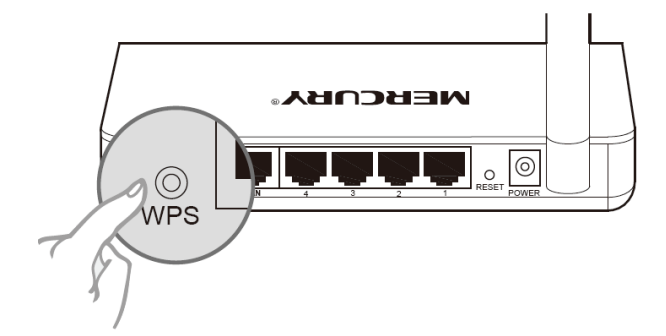

2) 双击桌面右下角的▲ 图标,进入客户端程序配置界面。点击按钮栏中的配置文件图标 ,进入 配置文件列表页面。然后点击**新增 WPS 连接配置文件**图标 .

| + - 🛛 😭 [ | 配置文件列表 | ×    |
|-----------|--------|------|
|           |        |      |
|           |        |      |
|           | 认证类型   | (()) |
| 无线网络名称    | 加密类型   | U    |

3) 在下图的界面中选择 PBC 连接方式。

|   | ++          | 配置文件                                              | × |
|---|-------------|---------------------------------------------------|---|
| ٢ | WPS AP List | 🗾 🗖 自动                                            |   |
|   | WPS Method  | <ul> <li>● PBC连接方式</li> <li>● PIN码连接方式</li> </ul> |   |
|   | WP5版本       | 1.0                                               |   |
|   |             |                                                   |   |

**4)** 在接下来出现的界面中,点击**开始连接**。

| = + +     | 配置文件 |    | × |
|-----------|------|----|---|
|           |      | 0% |   |
| WPS状态为未使用 | ]    |    |   |
|           | 开始连接 |    |   |

5) 下图为网卡正在连接无线路由的界面。

| <b>=</b> + + | 配置文件 |      | × |
|--------------|------|------|---|
|              |      | 15 % |   |
| PBC -开始关联AP  |      |      |   |
|              | 完成   |      |   |
|              |      |      |   |

6) 当要连接的无线网络名称出现在配置文件列表中时,表示连接已成功。

| + - 📝 😭 🗭                                | 置文件列表        |                 | ×          |
|------------------------------------------|--------------|-----------------|------------|
| PROF1 mercury                            |              |                 | 8          |
| 配置文件信息<br>配置文件名称 PROF1<br>无线网络名称 mercury | 认证类型<br>加密类型 | WPA2-PSK<br>AES | <b>(P)</b> |

#### 3.2.2 WPS设置方法二

1) 按下路由器面板上的 WPS 快速安全按钮。

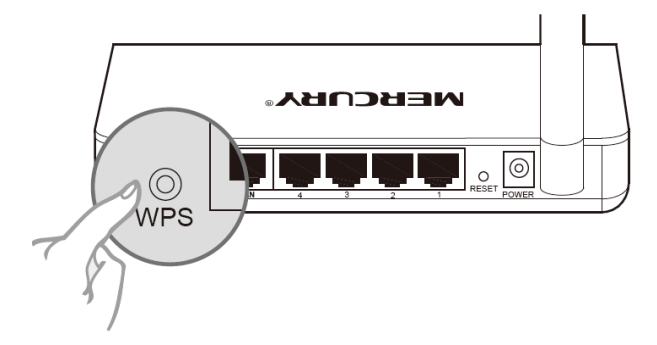

2) 双击桌面右下角的 图标,进入客户端程序配置界面。点击按钮栏中的配置文件图标 ,进入 配置文件列表页面。然后点击新增 WPS 连接配置文件图标 。

第三章 连入无线网络

| + - 🛛 😭 🛛                  | 配置文件列表       | × |
|----------------------------|--------------|---|
|                            |              |   |
|                            |              |   |
| 記置文件信息<br>配置文件名称<br>无线网络名称 | 认证类型<br>加密类型 | • |

3) 从 WPS AP List 下拉菜单中选择要进行连接的无线网络名称 (例如, mercury), 然后选择 PIN 码连接方式。点击下一步继续。

|                                    | 配置文件                                    | × |
|------------------------------------|-----------------------------------------|---|
| WPS AP List<br>WPS Method<br>WPS版本 | mercury<br>PBC连接方式<br>「PIN码连接方式」<br>1.0 |   |
|                                    |                                         |   |

4) 在接下来的界面中,有两种配置模式可供选择。

如果选择**登录者**模式,需要在无线路由器或 AP 上输入此网卡的 PIN 码。PIN 码一栏将会产生 8 位 PIN 码,如图中的 65201572。打开无线路由器的管理界面,在路由器的相关部分输入网 卡的 PIN 码,具体操作请参看您的无线路由器的配置指南。点击下一步继续。

| = + + | 配置文件     | ×       |
|-------|----------|---------|
| PIN码  | 65201572 | 更新PIN码  |
| 配置模式  | 登录者      | WPS配置文件 |
|       |          |         |

如果选择**受理注册机构**模式,需要在此网卡配置界面上输入无线路由器或 AP 的 PIN 码。 在 PIN 码后面的空白处输入路由器 8 位 PIN 码,即 Access Point PIN (PIN 码请参见路由器底部 标贴。若您已给路由器产生了新的 PIN 码,那么请登录路由器的管理界面查看路由器的新 PIN 码)。在此以 PIN 码为 56382310 的路由器为例进行设置。点击下一步继续。

第三章 连入无线网络

| = + + | 配置文件     | ×       |
|-------|----------|---------|
| PIN码  | 56382310 | 更新PIN码  |
| 配置模式  | 受理注册机构   | WPS配置文件 |
|       |          |         |

5) 点击**开始连接**。

| = + +     | 配置文件 |    | × |
|-----------|------|----|---|
|           |      | 0% |   |
| WPS状态为未使用 |      |    |   |
|           | 开始连接 |    |   |
|           |      |    |   |

6) 下图显示网卡正在和无线路由或 AP 建立连接。

| = + +    | 配置文件 |      | 3 |
|----------|------|------|---|
|          |      | 45 % |   |
| PIN -发送M | 12   |      |   |
|          | 完成   |      |   |
|          |      |      |   |

7) 如出现以下页面则表示快速安全连接配置成功。

第三章 连入无线网络

| + - 📝 😰 🖻 🧭                            | 已置文件列表       |                 | ×         |
|----------------------------------------|--------------|-----------------|-----------|
| PROF1 mercury                          |              | \$              | \$        |
| □□□□□□□□□□□□□□□□□□□□□□□□□□□□□□□□□□□□□□ |              |                 |           |
| 配置文件名称 PROF1<br>无线网络名称 mercury         | 认证类型<br>加密类型 | WPA2-PSK<br>AES | <b>()</b> |

### 3.3 通过Windows配置工具连接

#### 3.3.1 Windows 7 系统下

在 Windows 7 系统下,当成功安装了网卡的驱动程序之后,请参考下面步骤加入无线网络。

| 未连接              | ÷,             | - |
|------------------|----------------|---|
| 止 连接可用           |                |   |
| 无线网络连接           | ^              |   |
| TEST             | 311            |   |
| 側 通过此网络发送的信息可能对打 | 其他人可见。         |   |
| 📃 自动连接           | 连接( <u>C</u> ) |   |
| π                | lte.           |   |
| wz               | lite.          |   |
| APC_WR           | .etl           |   |
| chjid            | .et l          |   |
| vanualun         | - 16           | Ŧ |
| 打开网络和共享中心        | >              |   |

2) 当选择加入的无线网络信号图标前有 ● 图标时,表示该网络没有加密,系统将提示是否需要设置网络,点击在不设置网络的情况下连接到网络可直接无密码登录网络。

第三章 连入无线网络

| 警 连接到网络 ▲                |
|--------------------------|
| 是否要设置您的网络?               |
| 这是新的路由器,尚未设置。单击"确定"开始设置。 |
|                          |
| 在了沿黑网络的崖田下连接到网络          |
|                          |
| 确定 取消                    |

若无线网络已经加密,系统会弹出密码填写框,输入正确的密码后点击确定即可。

| 🖞 连接到网络  |           |    | ×  |
|----------|-----------|----|----|
| 键入网络安全密  | 钥         |    |    |
| 安全密钥(S): |           |    |    |
|          | 📃 隐藏字符(H) |    |    |
|          |           |    |    |
|          |           | 确定 | 取消 |

若提供该无线网络的路由器还支持 QSS 或 WPS 快速安全设置功能,系统会弹出提示界面如下 图所示,此时无需输入密码,直接按下无线路由器上的快速安全设置按钮即可。

| 並接到网络    |                  | <b></b> |
|----------|------------------|---------|
| 键入网络安全密制 | 月                |         |
| 安全关键字:   |                  |         |
|          | ■ 隐藏字符           |         |
| O P      | 通过按路由器上的按钮也可以连接。 |         |
|          | 确定               | 取消      |

3) 当选择的无线网络显示已连接时,表示该网卡已经成功加入无线网络。

#### 第三章 连入无线网络

| 当前连接到:  | ◆ፇ           | 11 × |
|---------|--------------|------|
| 无线网络连接  | ^            |      |
| TEST    | 已连接 🐫        |      |
|         | <u>断开(D)</u> |      |
| тт      | lite.        |      |
| wz      |              |      |
| Y_ai    | .eell        |      |
| chjid   | lite.        |      |
| APC_WR  | lite.        |      |
| T010245 | - di-        | Ŧ    |
| ž       | J开网络和共享中心    |      |

#### 3.3.2 Windows Vista系统下

在 Windows 7 系统下,当成功安装了网卡的驱动程序之后,请参考下面步骤加入无线网络。

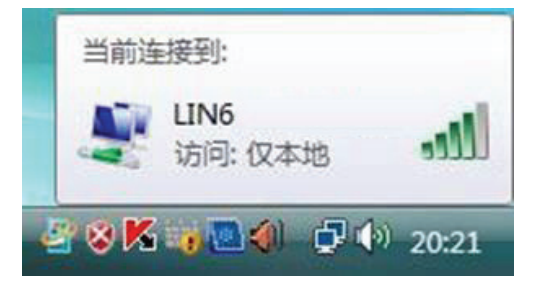

1. 右键单击 图标,如下图所示,然后选择连接到网络。

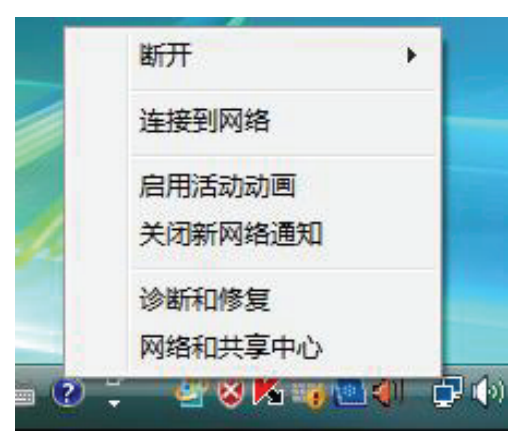

系统会弹出当前网卡搜索到的无线网络列表,如下图所示。右键单击可用的无线网络并选择连接,即可加入无线网络。

第三章 连入无线网络

|         | Thetalit |      |     |
|---------|----------|------|-----|
|         | 个加密网络    | 连接   | 11  |
| 🔙 тск   | 不加密网络    | 1941 | lte |
| ADSL    | 不加密网络    |      | lee |
| taoning | 不加密网络    |      | lte |

**3**. 当选择加入的无线网络已经加密时,系统会弹出密码填写框,输入正确的密码进行连接即可, 如下图所示。

| 🔮 连接到网络  |           | ×     |
|----------|-----------|-------|
| 键入网络安全密  | 钥         |       |
| 安全密钥(S): | □ 隐藏字符(H) |       |
|          |           |       |
|          |           | 确定 取消 |

若选择加入的无线网络未加密,则系统会提示该无线网络是不安全的,点击**仍然连接**即可。为 提高无线网络的安全性,请对无线网络进行加密,加密方式请查看无线接入设备的说明文档。

| ¥¥ 😰 🕣 | 网络                             |    |
|--------|--------------------------------|----|
| LIN6 是 | 一个不加密网络                        |    |
|        | 仍然连接(C)<br>其他人可能会看见通过此网络发送的信息。 |    |
|        | ◆ 连接到其他网络(Q)                   |    |
|        |                                |    |
|        |                                |    |
|        |                                | 取消 |

4. 当弹出如下图所示界面时,说明该网卡已经成功加入无线网络。

| 2 建成内相        |       |
|---------------|-------|
| 成功地连接到 LIN6   |       |
| 保存这个网络(S)     |       |
| □ 自动启动这个连接(D) |       |
|               |       |
|               |       |
|               |       |
|               |       |
|               |       |
|               | 关闭(L) |

#### 3.3.3 Windows XP系统下

在 Windows XP 系统下,也可以通过系统自带的配置工具进行网络连接。具体操作步骤为:

1. 右键单击屏幕右下角的图标 3. 在列表中选择 使用 Windows 无线配置工具进行管理,如下图。

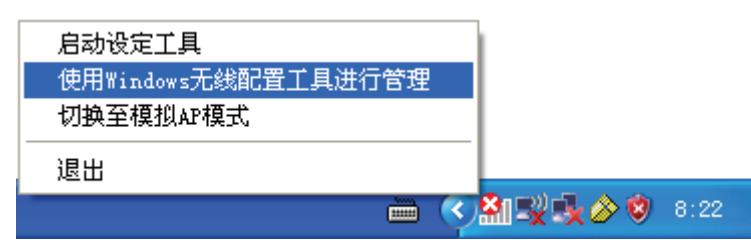

2. 然后双击系统右下角的无线网络图标 裂,系统将自动搜索无线网络并列表显示,如下图所示。

| 1 <sup>11</sup> 无线网络连接     |                |                               | X      |
|----------------------------|----------------|-------------------------------|--------|
| 网络任务                       | 选择无            | 线网络                           |        |
| 🛃 刷新网络列表                   | 单击以下列          | 刘表中的项目以连接到区域内的无线网络或获得更多信息(@)。 |        |
| 3 为家庭或小型办公室设<br>署王继网络      | (( <b>Q</b> )) | BT2561_2                      |        |
| EDEST                      | U              | 未设置安全机制的无线网络                  | • 000  |
| 相关任务                       | ((ဓူ))         | 960_009E01                    |        |
| <ol> <li>了解无线网络</li> </ol> | U              | 未设置安全机制的无线网络                  | Ultre  |
| ☆ 更改首选网络的顺序                | ((ဝ))          |                               |        |
| 🎐 更改高级设置                   | ((0))          | 木该直安至机制的尤线网路<br>server        |        |
|                            |                | 😵 启用安全的无线网络                   |        |
|                            | ((ດູ))         | ¥LAH_2427                     |        |
|                            | U              | 🔓 启用安全的无线网络(WPA)              |        |
|                            | ((ဓူ))         | DVA-G3670B                    | ~      |
|                            |                |                               | 连接 (C) |

3. 双击相应的网络进行连接即可。

#### 第三章 连入无线网络

| (†)) 无线网络连接     |                                                               | × |  |
|-----------------|---------------------------------------------------------------|---|--|
| 网络任务            | 选择无线网络                                                        |   |  |
| 🛃 刷新网络列表        | 单击以下列表中的项目以连接到区域内的无线网络或获得更多信息(@)。                             |   |  |
| 為家庭或小型办公室设置无线网络 | (( ○)) <b>BT2561_2 己族接上★</b><br>未设置安全机制的无线网络 (11)             |   |  |
| 相关任务            | 此网络配置为开放访问。其他人可以看见此网络上发送的信息。 恣<br>当前连接到此网络。要从网络断开,请单击下面的"断开"。 |   |  |
| ① 了解无线网络        |                                                               |   |  |
| 👷 更改首选网络的顺序     | ((Q)) 960_009E01                                              |   |  |
| 🎐 更改高级设置        | ↓ +设置安全机制的无线网络                                                |   |  |
|                 | ((Q)) BEFOF8                                                  |   |  |
|                 | ↓ 未设置安全机制的无线网络                                                |   |  |
|                 | ((o)) server                                                  |   |  |
|                 | □ 2 6月安全的无线网络 (10)                                            | ~ |  |
|                 | . 断开 @                                                        |   |  |

## 第四章 配置文件管理

配置文件是存储无线网络的配置信息(包括网络名称、网络类型、加密设置等)的文件。将常用无 线网络的配置信息保存为配置文件可以快捷地连入相应网络,从而避免对相同信息的重复设置。

若您经常需要在几个不同的场合(如家庭、办公区域、酒店等)连接无线网络,那么建议您将每个场合的无线网络信息保存为配置文件,这样您在需要时只需选择相应的配置文件,然后点击连接即可。

#### 4.1 添加和修改配置文件

#### 添加配置文件

 双击桌面右下角的▲图标,进入客户端程序配置界面。点击按钮栏中的配置文件图标
 一,进入 配置文件列表页面,然后点击新增按钮

| + - 🛛 🖉                               | 配置文件列表                | × |
|---------------------------------------|-----------------------|---|
|                                       |                       |   |
|                                       |                       |   |
|                                       | 212 <del>736</del> #1 |   |
| 1111 1111 1111 1111 1111 1111 1111 11 | 加密类型                  |   |

2) 在接下来的界面中,设置配置文件信息。

| = + +                    | 配置文件                                                  | × |
|--------------------------|-------------------------------------------------------|---|
| 配置文件名称<br>无线网络名称<br>网络类型 | 家庭<br>mercury<br>● 基础架构模式 - 连接到AP<br>● 点对点- 直接连接到其他电脑 |   |

常规设置:

- 1) 输入配置文件名称,以便于您识别此配置文件,例如 "家庭"。
- 2) 选择您要连入的无线网络的无线网络名称,即无线路由器(或无线 AP)中设置的 SSID。SSID 是无线接入点的网络名称,也表示为 ESSID。SSID 用以区分不同的无线网络,任何无线网络 终端设备要想加入特定的无线网络,就必须通过 SSID 与该无线网络的进行连接。
- 3) 选择您要连入的无线网络的网络类型。若无线网络的核心是无线路由器(或无线 AP),网络中的电脑通过无线路由器(或无线 AP)进行通信,则选择基础架构模式;若无线网络仅由几台电脑组成,且电脑之间可以直接通信,则选择点对点。一般情况下,网络类型为基础架构模式。

配置步骤:

A. 若选择的为基础架构模式,则会出现如下界面。选择认证类型和加密类型,网络加密设置需与无线路由器(或无线 AP)中的设置保持一致。

下面假设 AP 采用的是 WPA2-PSK 认证类型,加密类型为 AES,密钥是 1234567890,则 网卡密钥应按面步骤配置。点击下一步继续。

| = + +        | 配置文件            | × |
|--------------|-----------------|---|
| 认证类型<br>加密类型 | WPA2-PSK<br>AES | • |

在接下来的界面中,输入密钥,点击**下一步**继续。

|            | 置文件   |
|------------|-------|
| PSK密码 **** | ***** |

# 注意:

不同安全模式下,配置密钥的界面不同。密钥的长度受密钥的形式和大小限制。为了方便设置,系统将限制密钥的输入长度,当输入密钥达到指定长度后将无法输入。

B. 若选择的为点对点模式,则会出现如下界面。填入配置文件名称,如"办公室"。从下拉菜单中选择要连接的无线网络名称。然后选择要进行连接的电脑工作的信道。点击下一步继续。

| <b>= + +</b>     | 配置文件<br>■ 🗢 🌩                                                            |  |  |  |  |
|------------------|--------------------------------------------------------------------------|--|--|--|--|
| 配置文件名称<br>无线网络名称 | 办公室<br>mercury1                                                          |  |  |  |  |
| 网络类型             | <ul> <li>○ 基础架构模式 - 连接到AP</li> <li>● 点对点-直接连接到其他电脑</li> <li>1</li> </ul> |  |  |  |  |

若要连接的网络已加密,则选择认证类型和加密类型,网络加密设置需与要连接的电脑上进行的设置保持一致。此处假设要连接的电脑采用的是 WPA2-PSK 认证类型,加密类型为 AES,密钥是 1234567890,则网卡密钥应按面步骤配置。点击下一步继续。

| = + +    | 配置文件     | × |
|----------|----------|---|
| 认证类型加密类型 | WPA-NONE |   |

在接下来的界面中,输入密钥,点击**下一步**继续。

| 配置:          | 文件 × |
|--------------|------|
| PSK密码 ****** | ***  |

4) 选择是否需要使用预先登录连接。若勾选此项,在您下次开机时,电脑会自动连入该网络。点

击下一步继续。

| 配置文件<br>■ ◆ →                   | × |
|---------------------------------|---|
| ▶ 使用预先登录连接                      |   |
| 当开启或关闭预先登录连接时,需要重新启动电脑(建<br>议)。 |   |

5) 选择网卡的发射功率和省电模式。其他高级设置建议保持默认。

| = + +                     | 配置文件                                       | ×        |
|---------------------------|--------------------------------------------|----------|
| 发射功率                      | 自动                                         | J        |
| 省电模式                      | <ul> <li>● 持续使用</li> <li>● 省电模式</li> </ul> |          |
| 「使用RTS阈值<br>「使用Fragment阈值 |                                            | 0<br>256 |

6) 下图显示已成功添加了两种模式的配置文件。

| + •            | - 🛛 🛛                       | 137<br>() 13        | 設件列表         |                 | × |
|----------------|-----------------------------|---------------------|--------------|-----------------|---|
|                | 办公室<br>家庭                   | mercury1<br>mercury |              | Ŷ               | 4 |
| 配置<br>配置<br>无线 | 主文件信息<br>主文件名称 2<br>《网络名称 r | 办公室<br>mercury1     | 认证类型<br>加密类型 | WPA-NONE<br>AES | " |

#### 修改配置文件

选中要修改的配置文件名称,点击修改按钮》即可。

#### 4.2 删除和激活配置文件

若要删除某一文件,则在下面的配置文件管理界面中,选中该文件,然后点击**删除**按钮,即可删除 文件。 若要激活某一文件,则可选中该文件,然后点击**激活**按钮,即可采用该文件的配置进行无线网络连接。下图为激活 PROF1 文件后的状态(用<</li>

| + - 📝 😰 🕼                              | 建文件列表        |                 | ×   |
|----------------------------------------|--------------|-----------------|-----|
| PROF1 mercury                          |              |                 | Ø   |
|                                        |              |                 |     |
| □□□□□□□□□□□□□□□□□□□□□□□□□□□□□□□□□□□□□□ |              |                 |     |
| 配置文件名称 PROF1<br>无线网络名称 mercury         | 认证类型<br>加密类型 | WPA2-PSK<br>AES | (P) |

## 4.3 导出和导入配置文件

该网卡配置软件提供文件导出功能,可以将配置好的文件进行备份。具体操作时,在配置文件管理主 界面中,选中需要导出的文件,点击**导出**按钮 **[**],然后在下面界面中选择文件保存路径(可用默认 路径),点击**保存**即可。

| 另存为         |                               |         |   |          | ? 🔀   |
|-------------|-------------------------------|---------|---|----------|-------|
| 保存在(王):     | 追 我的文档                        |         | • | ← 🗈 💣 💷- |       |
| 我最近的文档      | □Updater5<br>2 图片收藏<br>2 教的音乐 |         |   |          |       |
|             | _                             |         |   |          |       |
| 桌面          |                               |         |   |          |       |
| 我的文档        |                               |         |   |          |       |
|             |                               |         |   |          |       |
| <b>衣的电脑</b> |                               |         |   |          |       |
| 网上邻居        |                               |         |   |          |       |
|             |                               |         |   |          |       |
|             | 文件名 (M):                      | 家庭.prof |   | •        | 保存(5) |
|             | 保存类型(工):                      | PROF    |   | •        | 取消    |

该网卡配置软件提供文件导入功能,在进行网络配置时,可以直接将保存好的文件导入使用,而不 用重新配置。具体操作时,在配置文件管理主界面中,点击**导入**按钮,然后在下图所示界面中选择 需要导入的文件,点击**打开**按钮即可。

第四章 配置文件管理

| 打开                                 |                                             |            |   |          | ? 🔀         |
|------------------------------------|---------------------------------------------|------------|---|----------|-------------|
| 查找范围( <u>I</u> ):                  | 追 我的文档                                      |            | T | ← 🗈 💣 📰• |             |
| <ul> <li>         来最近的文档</li></ul> | ☐ Updater5<br>徑 图片收藏<br>證 我的音乐<br>급 家庭,prof |            |   |          |             |
|                                    | 文件名 (20):<br>文件类型 (20):                     | 家庭<br>PROF |   | •        | 打开 @)<br>取消 |

# 第五章 高级设置

| 2                                                         | 高級<br>× |
|-----------------------------------------------------------|---------|
| 无线工作模式 2.44                                               | 13      |
| B/G 保护 自家<br>▼ 启用TX Burst<br>□ 启用TCP Window S<br>□ 快速漫游 - | dBm     |
|                                                           | 应用      |

在客户端程序主界面中选择**高级**按钮,可以对网卡进行高级配置。

#### 配置步骤:

- 1) 设置无线工作模式,选择需要采用的频率。此处频率已被设定为 2.4GHz,无需进行任何设置。
- 2) 选择是否开启无线保护(B/G 保护)。有三种模式:自动、开启(ON)和关闭(OFF)。建议 保持默认设置**自动**。
- 3) 选择是否开启 TX Burst、TCP Window Size 和快速漫游功能。
- 4) 点击应用使以上设置生效。

# 第六章 SoftAP模式

启用 SoftAP 功能, MW54U 将可以实现 AP 的部分功能。您可以将安装了该网卡的电脑接入互联 网, 然后将其他电脑与此 "AP"进行无线连接, 在没有无线路由器的情况下实现多台电脑共享无线 上网。

#### 进入 SoftAP 模式

1) 右键点击桌面右下角的无线图标,如下图所示,在列表中选择切换至模拟 AP 模式。

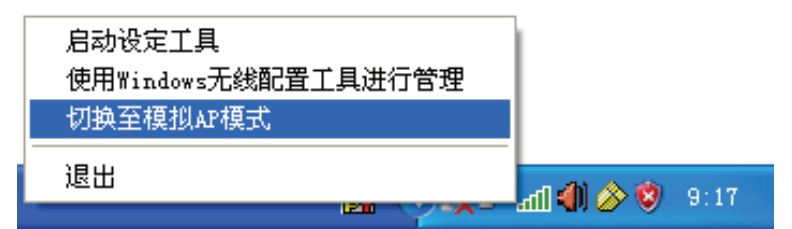

2) 然后会出现 SoftAP 的设置界面。

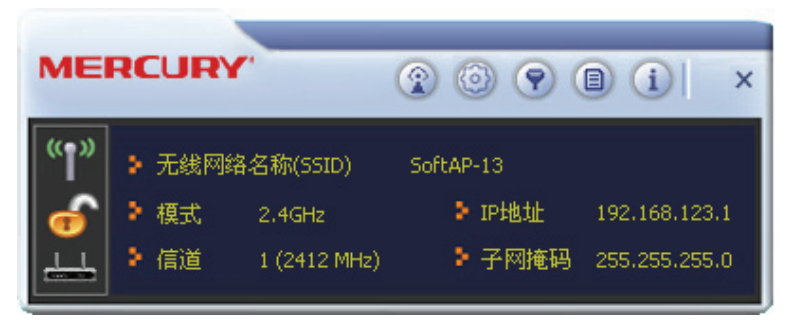

主界面上有以下工具按钮: 配置 AP ②、高级 ③、连接控制列表 ③、连接列表 ③ 和关于 ①。

#### 配置 AP

点击配置 AP 按钮③,将会出现以下界面。在网路名称栏,定义 SoftAP 所建立的无线网络的名称。其他电脑连入该网络时,需通过此名称进行识别。点击下一步继续。

| <b>=</b> + + | 配置AP                        | × |
|--------------|-----------------------------|---|
| 网路名称(SSID)   | SoftAP-13<br>「 隐藏网路名称(SSID) |   |
| 无线模式         | 2.4GHz                      |   |

2) 选择国家地区代码和 AP 的信道,点击下一步继续。

| = + +  | 配置AP      | ×        |
|--------|-----------|----------|
| 选择国家区域 | 战码        |          |
| 2.4GHz | 1: CH1-13 | <b>•</b> |
|        |           |          |
| 信道     | 1         |          |
|        | 1-        |          |
|        |           |          |

3) 设置 AP 的验证方法和加密方法,此处以常用的验证方法 WPA-PSK/WPA2-PSK 为例。其他电脑在连入此 AP 时需选择相同的验证方法和加密方法。点击下一步继续。

| = + + | 配置AP             | × |
|-------|------------------|---|
| 验证方法  | WPA-PSK/WPA2-PSK | • |
| 加密方法  | AES              | • |

4) 为 SoftAP 建立的无线网络设置密码。密码可设置为 8~63 个 ASCII 码字符或 8~64 个 16 进制 字符。更新群组密码间隔建议保持默认值。点击下一步继续。

| ■ ◆ → <sup>配置AP</sup>                   | ×  |
|-----------------------------------------|----|
| WPA-PSK 密码    *******<br>更新群组密码间隔    60 | 十秒 |

#### 🍋 提示:

ASCII 码字符为键盘上的任意字符; 16 进制字符包括数字 0~9,以及字母 A~F、a~f。

5) 设置完成。打开其他电脑,搜索无线网络,此网络名称将出现在网络列表中。此时您可以将电脑连入SoftAP建立的无线网络中了,具体操作步骤见 <u>3.3通过Windows配置工具连接</u>。

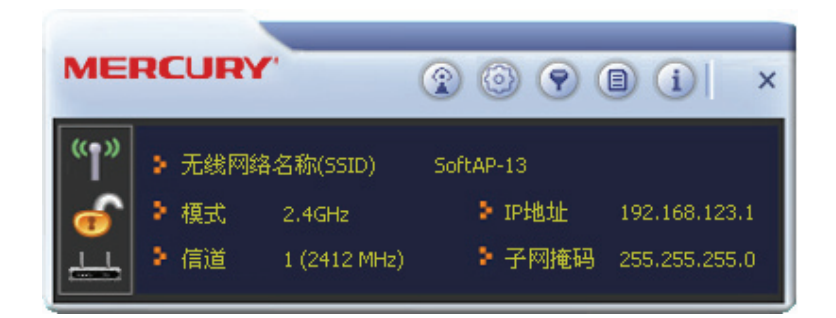

#### 高级设置

点击**高级** 按钮,可以对 AP 进行高级配置,例如设置 AP 的传输能量和闲置时间。点击**应用**使设置生效。

|                  | 高級 × |
|------------------|------|
| □ 不传递无线网卡之间的     | 的数据包 |
| 信标间隔(毫秒)         | 100  |
| 传输能量             | 100% |
| 闲置时间(60-3600)(秒) | 300  |
| _                | 应用   |

#### 连接控制

使用此功能,您可以允许或者拒绝特定的 MAC 地址连入 AP 建立的无线网络。连接过滤方式中的规则将应用于列表中的 MAC 地址。

首先选择连接过滤方式,在 MAC 地址栏输入允许或者拒绝连接的 MAC 地址,如图所示。然后点击 添加按钮 4 MAC 地址加入列表,或者从列表中选中一个 MAC 地址,点击删除按钮 📃 将其从列 表中移除。点击清空按钮 რ 将会清空列表中的 MAC 地址。

| -      | 连接控制列表            | × |
|--------|-------------------|---|
| 连接过滤方式 | 全部拒绝              |   |
| MAC 地址 | 0051748EC6FE      |   |
|        | 00-51-8A-C0-D5-EF |   |
| 应用     |                   |   |

在主界面点击**连接列表 [**按钮,可以查看当前的连接信息。

|       | 连接列表 |      |      | × |
|-------|------|------|------|---|
| MAC地址 | 识别码  | 省电模式 | 连接状态 |   |
|       |      |      |      | _ |
|       |      |      |      |   |
|       |      |      |      |   |
|       |      |      |      |   |
|       |      |      |      | _ |
|       |      |      |      | _ |
|       |      |      |      |   |
|       |      |      |      |   |
|       |      |      |      | _ |
| <     |      | )    |      | > |

#### 关于

点击关于按钮,可以查看 Utility、驱动程序和固件等的版本信息及网卡的 MAC 地址。

|            | ÷                    | € <del>T</del> ×         |
|------------|----------------------|--------------------------|
| Utility版本: | 1.0.0.0              | 日期: 2011-06-01           |
| 驱动程式版本:    | 3.1.8.0              | 日期: 2010-12-28           |
| DLL版本:     | 1.0.9.0              | 日期: 2011-03-08           |
| 固件版本:      | 0.26                 | MAC地址: 00-0C-43-53-70-13 |
| EEPROM 版本: | 1.4                  |                          |
| <b>(</b>   | 版权所有<br>All Rights F | (C) 2011<br>Reserved.    |

# 第七章 相关信息查看

#### 7.1 查看无线网络连接状态

**状态信息**界面主要显示 54M 无线 USB 网卡的整体工作状态,包括网络的连接状态、网卡的工作模式、当前连接的信号强度等。

点击 》按钮,可以查看已连接网络的认证类型和加密类型等信息。

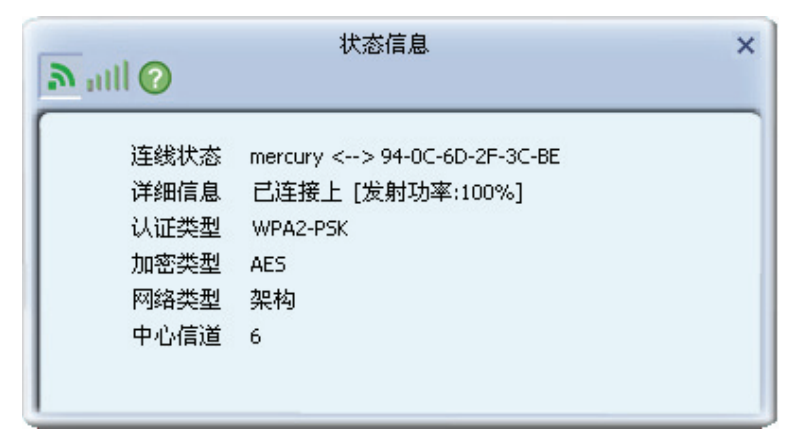

点击则按钮,可以查看当前无线网络的连接质量、信号强度以及发射和接收的速率。

| nill 🕜        | 大会に       | 百尼.     |                 |
|---------------|-----------|---------|-----------------|
| 连接质量<br>信号强度1 |           |         | 69 %<br>-61 dBm |
|               |           |         |                 |
| 发射<br>连接速率    | 54.0 Mbps | ─接收<br> | 18.0 Mbps       |

点击 ② 按钮,可以查看网卡当前收发数据的相关信息。

| か utll 🕜 状态信息     |   | ×    |
|-------------------|---|------|
| ☞ 发送的数据包 ∩ 接收的数据包 | ļ | 5    |
| 成功发送的数据包          | = | 2022 |
| 重复发送的数据包          | = | 1960 |
| 经重发仍未收到回复的数据包     | - | 55   |

## 7.2 查看软件信息

点击**关于**按钮,可以看到网卡以及驱动程序的相关信息。

- ▶ 版本:显示该网卡驱动程序、软件和EEPROM的版本信息
- ▶ MAC地址:无线网卡的出厂MAC地址

|                                                                                                    | 关 <sup>:</sup> | Ŧ           |            |
|----------------------------------------------------------------------------------------------------|----------------|-------------|------------|
| 版本                                                                                                    |                |             |            |
| 管理工具                                                                                                    | 1.0.0.0        | 日期          | 2011-06-02 |
| 驱动                                                                                                    | 3.1.8.0        | 日期          | 2010-12-28 |
| SDK                                                                                                    | 1.0.9.0        | 日期          | 2011-03-08 |
| 软件                                                                                                    | 0.26           | EEPROM      | 1.4        |
| MACHUL                                                                                                    |                |             |            |
| · · · · · · · · · · · · · · · · · · ·                                                                           | 00-0C-4        | 43-53-70-13 |            |
|                                                                                                    | 版权所有           | (C) 2011    |            |
| (())                                                                                                    | All Rights I   | Reserved.   |            |
| 1970 - 1990 - 1990 - 1990 - 1990 - 1990 - 1990 - 1990 - 1990 - 1990 - 1990 - 1990 - 1990 - 1990 - 1990 - 1990 - |                |             |            |

# 附录A 卸载网卡

如果仅安装了网卡的驱动程序而没有安装无线网卡客户端应用程序,请按照以下步骤操作:

1. 右键单击桌面上"我的电脑"图标,在弹出的菜单框中左键单击"管理";

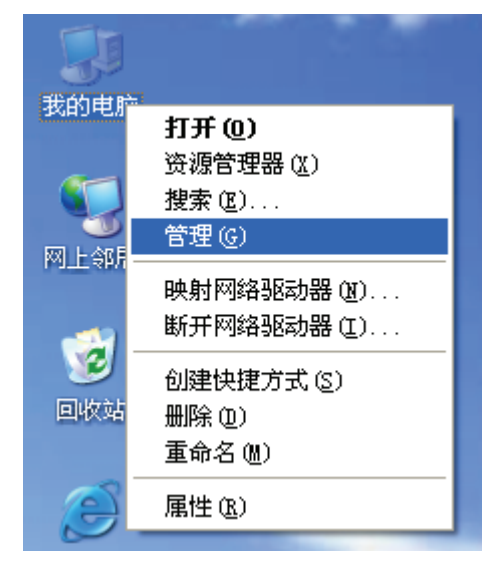

- 2. 左键单击"设备管理",打开"网络适配器"列表,选中相应的网卡;
- 3. 右键单击该网卡, 在弹出的菜单框中左键单击"卸载";

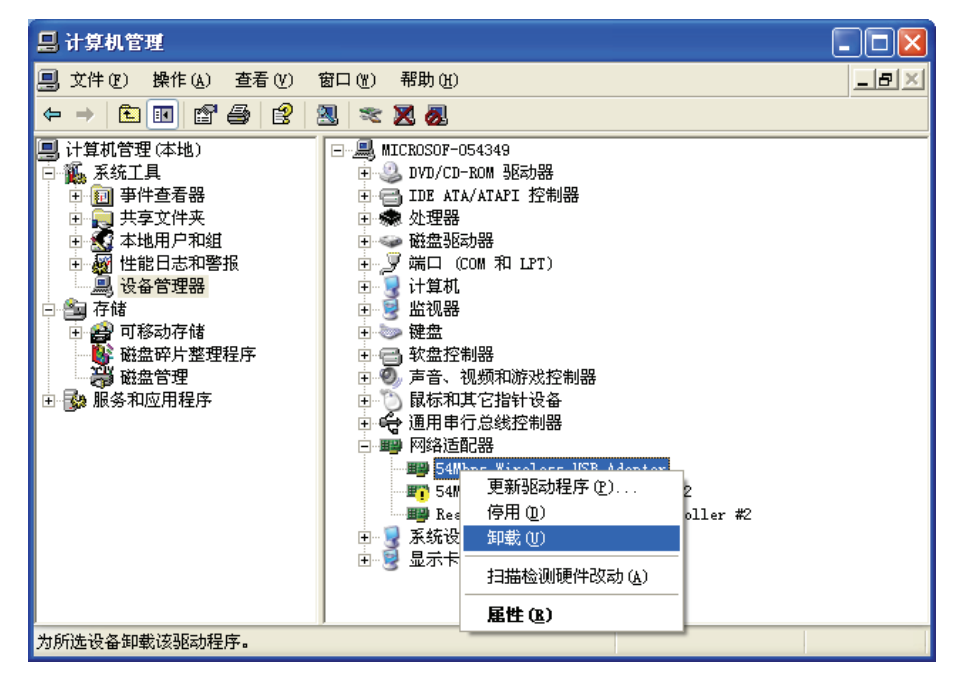

**4**. 依提示操作,即可卸载网卡的驱动程序。卸载后,当再次插入网卡时,系统会自动完成驱动安装过程。

如果安装了无线网卡客户端应用程序,则按照以下方式进行卸载:

选择**开始>>控制面板>>添加或删除程序>>无线网卡客户端应用程序>>删除**,然后按照系统的提示 进行操作,系统会自动卸载配置软件。每一次卸载程序时,系统都会重新启动电脑,以使新的设置 生效。

# 附录B 规格参数

| 常 规      |                                               |  |
|----------|-----------------------------------------------|--|
| 总线类型     | USB 2.0 接口                                    |  |
| 遵循标准     | IEEE 802.11b; IEEE 802.11g                    |  |
| 操作系统     | Windows XP、Windows Vista 和 Windows 7          |  |
| 传输速率     | 最高可达 54Mbps                                   |  |
| 数据调制     | 11b: CCK,DQPSK,DBPSK                          |  |
|          | 11g: OFD                                      |  |
| 介质访问协议   | CSMA/CA(带 ACK 确认)                             |  |
| 传输功率     | 20dBm(最大值)                                    |  |
| 数据空令     | 支持 WPA-PSK/WPA2-PSK, WPA/WPA2 高级安全机制;         |  |
| <u> </u> | 支持 64/128/152 位 WEP 加密                        |  |
| 频率范围     | 2.4 ~ 2.4835GHz                               |  |
| 展频技术     | Direct Sequence Spread Spectrum (DSSS 直接序列展频) |  |

| 物理环境 |                        |  |
|------|------------------------|--|
| 工作温度 | 0℃~40℃ (32°F~104°F)    |  |
| 存储温度 | -40℃~70℃ (-40°F~158°F) |  |
| 湿度   | 10%~90% RH,无凝结         |  |